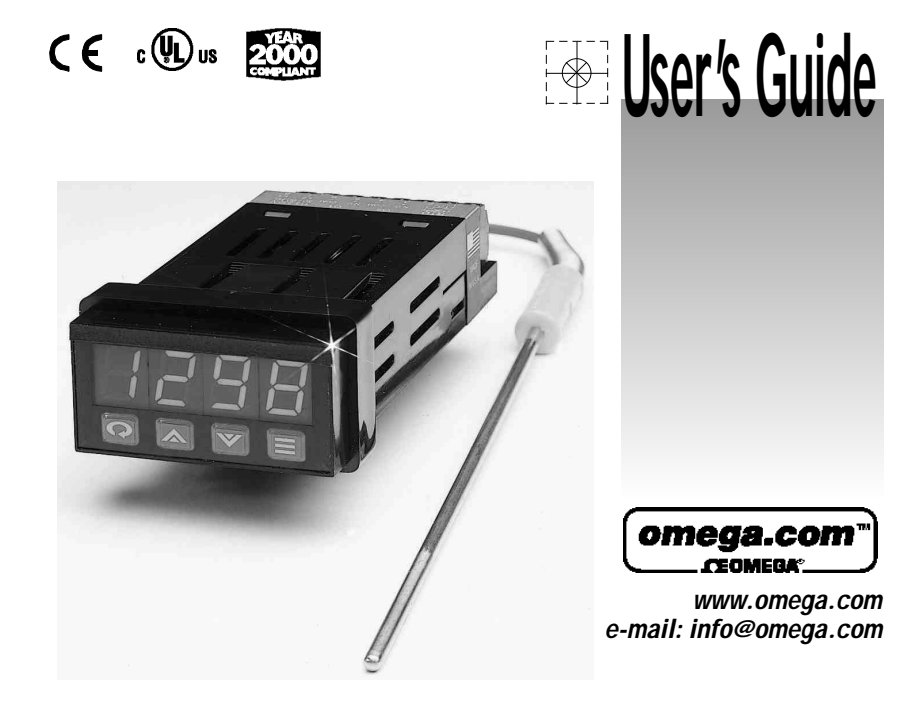

CN8590 Series 1/32 DIN Temperature/Process Controllers

#### omega.com CEOMERA

Canada: 976 Bergar

Mexico:

Laval (Quebec) H7L5A1 TEL: (514) 856-6928

TEL: (001) 800-826-6342

FAX: (001) 203-359-7807

Germany/Austria:

One Omega Drive

Northbank. Irlam

En Español: (001) 203-359-7803

e-mail: espanol@omega.com

Daimlerstrasse 26, D-75392 Deckenpfronn, Germany

e-mail: germany@omega.com

River Bend Technology Centre

e-mail: sales@omega.co.uk

TEL: +49 (0)7056 3017 FAX: +49 (0)7056 8540

Toll Free in Germany: 0800 TC-OMEGA<sup>SM</sup>

United Kingdom: ISO 9002 Certified

Manchester M44 5EX United Kingdom

Toll Free in United Kingdom: 0800488488

TEL: +44 (0)161 777 6611 FAX: +44 (0)161 777 6622

FAX: (514) 856-6886 e-mail: info@omega.ca

#### **OMEGAnet<sup>®</sup> On-Line Service** Internet e-mail www.omega.com info@omega.com

|                                | Servicing North America: |
|--------------------------------|--------------------------|
| USA: ISO 9001 Certified        | Canada                   |
| One Omega Drive, P.O. Box 4047 | 976 Berg                 |
| Stamford CT 06907-0047         | Laval (G                 |
| TEL: (203) 359-1660            | TEL: (51                 |
| FAX: (203) 359-7700            | FAX: (51                 |
| e-mail: info@omega.com         | e-mail: i                |

#### For immediate technical or application assistance:

#### USAand Canada:

Sales Service: 1-800-826-6342/ 1-800-TC-OMEGA® Customer Service: 1-800-622-2378/ 1-800-622-BEST\* Engineering Service: 1-800-872-9436/ 1-800-USA-WHEN\* TELEX: 996404 EASYLINK: 62968934 CABLE: OMEGA

info@omega.com.mx Servicin g Europe:

#### **Benelux**:

#### Postbus 8034, 1180 LAAmstelveen The Netherlands TEL: +31 (0)20 6418405 FAX: +31 (0)20 6434643 Toll Free in Benelux: 0800 0993344 e-mail: nl@omega.com

#### Czech Republic:

Rudé armady 1868, 733 01 Karvina 8 TEL: +420 (0)69 6311899 FAX: +420 (0)69 6311114 Toll Free in Czech Republic: 0800-1-66342 e-mail: czech@omega.com

#### France:

9, rue Denis Papin, 78190 Trappes TEL: +33 (0)130 621 400 FAX: +33 (0)130 699 120 Toll Free in France: 0800-4-06342 e-mail: france@omega.com

It is the policy of OMEGA to comply with all worldwide safety and EMC/EMI regulations that apply. OMEGA is constantly pursuing certification of its products to the European New Approach Directives. OMEGA will add the CE mark to every appropriate device upon certification. The information contained in this document is believed to be correct, but OMEGA Engineering, Inc. accepts no liability for any errors it contains, and reserves the right to alter specifications without notice.

WARNING: These products are not designed for use in, and should not be used for, patient-connected applications.

2

#### Features

Field-Selectable Thermocouple, RTD, or Voltage Input Current Input (with External 2.5 Ohm Resistor) On/Off Through Full PID Operation Autotuning - Heat or Cool Adjustable On/Off Output Hysteresis Dual Outputs Field-Configurable Process or Deviation Alarms Output % or Process Value Display Bumpless, Auto-Manual Transfer NEMA 4X Front Bezel 4-Digit (0.40") Alphanumeric Display Approvals: UL, cUL, CE-compliant

## **Safety Warning**

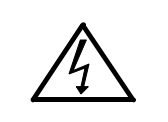

In addition to presenting a potential fire hazard, high voltage and high temperature can damage equipment and cause severe injury or death. When installing or using this instrument, follow all instructions carefully and use approved safety controls. Electrical connections and wiring should be performed only by suitably trained personnel.

Do not locate this instrument where it is subject to excessive shock, vibration, dirt, moisture, oil, or other liquids. The safe operating temperature range for this unit is 32°F to 140°F (0°C to 60°C). 3

4

| Installation<br>Dimensions and Mounting | 5       |
|-----------------------------------------|---------|
| Output Types                            | 7<br>10 |
| Operation                               | 12      |
| Front Panel Controls                    | 12      |
| Power On                                | 13      |
| Security Levels                         | 14      |
| Menu System                             | 15      |
| Initial Setup Sequence                  | 20      |
| Menus and Parameters                    | 21      |
| Operating Modes                         | 29      |
| Alarms                                  | 31      |
| Available Control Methods               | 32      |
| Autotuning                              | 33      |
| Manual Tuning                           | 34      |
| Error Codes                             | 36      |
| Technical Specifications                | 37      |
| Ordering Code                           | 40      |
| Recalibration Procedures                | 41      |
| Quick–Helps                             | 42      |
| Quick Setup Instructions                | 46      |
| Warranty/Renairs                        | 51      |
| warrang/nopan3                          | 51      |

## Installation

Measurements between

centerlines of panel

recommended.

cutouts are minimum

Unpacking and Inspection

- 1. Inspect shipping carton for obvious signs of mishandling.
- 2. After removing the controller from the shipping carton, inspect it carefully for damage. Never attempt to install and use a damaged unit.
- 3. Verify that the ordering code number indicated on the side of the controller matches what was ordered.

#### Figure 1.

**Recommended Panel Layout for Multiple Controllers** 

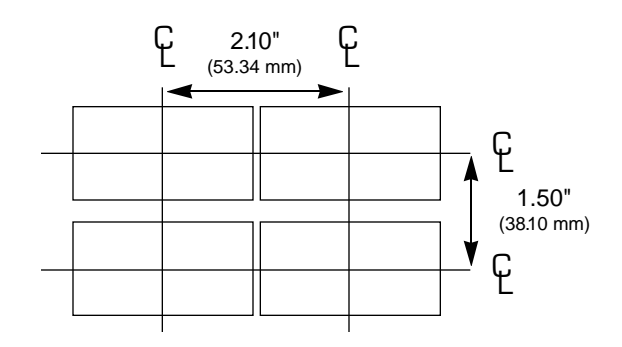

### Dimensions

Mounting

#### Figure 2. Case Dimensions 1.890" (48 mm) 1.772**\*** (45 mm) .944" .874 b Ъ. (23.97mm) 22.19 mm)

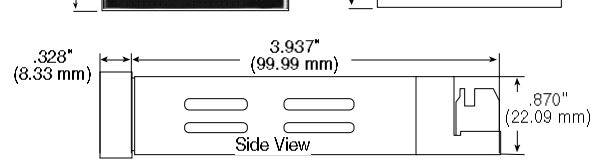

Cutout

Prior to mounting the CN8590 in your panel, make sure that the cutout opening is of the right size, 0.874" x 1.772" (22.19 mm x 45.0 mm), and deburred to enable a smooth fit. A minimum of 4.5" (113 mm) of depth behind the panel is required.

#### Figure 3. Mounting Diagram

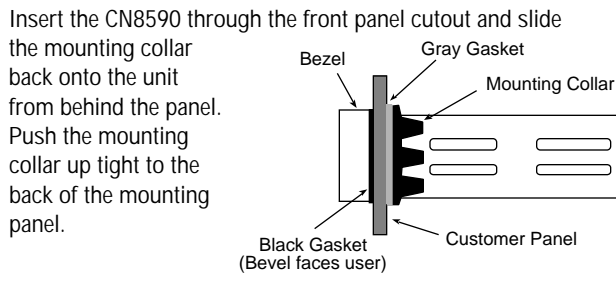

## Wiring

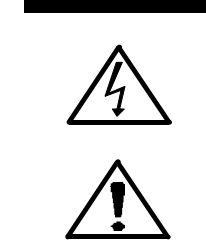

IMPORTANT: All electrical wiring connections should be made only by trained personnel, and in strict accordance with the National Electrical Code and local regulations.

The CN8590 controller has built-in circuitry to reduce the effects of electrical noise (RFI) from various sources. However, power and signal wires should always be kept separate. We recommend separating connecting wires into bundles: power; signal; alarms; and outputs. These bundles should then be routed through individual conduits. Shielded sensor cables should always be terminated at one end only.

If additional RFI attenuation is required, noise suppression devices such as an R.C. snubber at the external noise source may be used. If you wish, you may order this suppressor directly from Omega, part number 1821-101.

7

#### Figure 4. Contact Identification

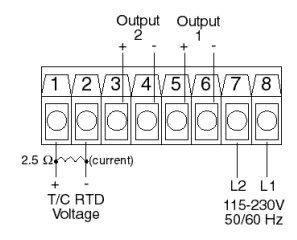

## Wiring

Thermocouple circuit resistance should not exceed 100 ohms for rated accuracy; errors will occur at higher resistance values. If shielded thermocouple wire is used, terminate the shield only at one end.

When using an RTD sensor, an approximate error of 6  $\hat{F}(3.3 \circ C)$ will result for each ohm of resistance encountered in the lead wires. If shielded RTD wire is used, terminate the shield only at one end.

The CN8590 accepts Type J, K, or T thermocouples, 100 ohm RTDs and linear inputs (suppressed or unsuppressed). It is shipped from the factory set for thermocouple or linear input; however, a shunt jumper is located on the PC board near the rear of the unit. This jumper (JMP01) is accessible by removing the back portion of the case. It is not necessary to remove the PC board from the case. See table below Input Sensor Type J.K or T Thermocouples Shunt Position

#### Thermocouple Input Wiring

100 ohm RTD

Linear Process Inputs

Using the appropriate thermocouple and extension wire, connect the negative lead (generally colored red in ISA-type thermocouples) to contact 2; connect the positive lead to contact 1. Extension wires must be the same polarity as the thermocouple.

#### **RTD Wiring**

Connect 2-wire, 100 ohm platinum RTD to contacts 1 and 2. Keep leads short and use copper extension wire.

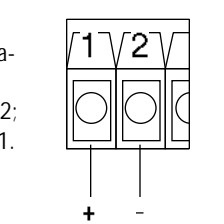

Shunt covers 1 post only

Shunt covers both posts

Shunt covers 1 post only

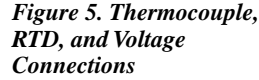

## Wiring

#### **Process and Linear Input Wiring**

Voltage Inputs: Connect the positive voltage input to contact

1 and the negative to contact 2 (Figure 5). Current Inputs: (Figure 6) Connect the positive current input to contact 1 and the negative current input to contact 2. Connect an external 2.5 ohm shunt resistor across the contacts.

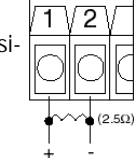

#### Figure 6. Current Input Wiring

The CN8590 accepts both 85 to 265 Vac and 120 to 375 Vdc line power without any switch settings or polarity considerations. All connections should be made in accordance with the National Electrical Code and local regulations, using only NEC Class 1 wiring for all power terminals.

Both of the incoming power lines should be fused with 2AG, 0.5 amp maximum rated fuses. Be sure that only instrument power input is fused — not power to the load.

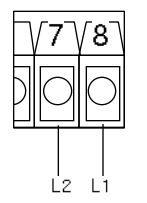

Figure 7. Power Wiring Connection

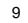

## Output Types

The Type "R" output is a mechanical device and subject to wear. To extend the life of the relay, set the Cycle Time for the relay output to the longest duration that still affords good control. When you ordered your CN8590 controller, a specific output device combination was specified. See page 40 for the ordering code, and compare it to the part number on the controller label. Your controller was also configured at the factory with either one or two output actions. Generally, output 1 is used as a reverse-acting (heat) function and output 2 is a directacting (cool) function. However, the CN8590 provides the option of having either or both outputs configured as reverse or direct acting. For best results, follow the recommendations given below for setting cycle times. A brief description of output devices follows on the next page.

| For Control Output Type — | Select Cycle Time<br>(in seconds) |
|---------------------------|-----------------------------------|
| R (Output 1 Only)         | 15                                |
| DC                        | 0                                 |
| Т                         | 15                                |

#### Output Types

| Output 1 |                                                                                                    |
|----------|----------------------------------------------------------------------------------------------------|
| 0        | None                                                                                                    |
| R        | Electromechanical relay, 5A @ 120/240<br>Vac, normally open, used for switching<br>resistive loads.                                                                                                    |
| DC       | DC logic output @ 5 Vdc pulsed                                                                                                    |
| Т        | Solid-state relay, zero voltage-switched<br>and optically isolated from drive signal.<br>Resistive loads to 1 A @ 120/240 Vac may<br>be controlled directly. Larger loads may be<br>controlled using an external contactor. |
| Output 2 |                                                                                                    |
| 0        | None                                                                                                    |
| DC       | DC logic output @ 5 Vdc pulsed                                                                                                    |
| Т        | Solid-state relay, zero voltage-switched                                                                                                    |

Solid-state relay, zero voltage-switched and optically isolated from drive signal. Resistive loads to 1 A @ 120/240 Vac may be controlled directly. Larger loads may be controlled using an external contactor.

## Operation

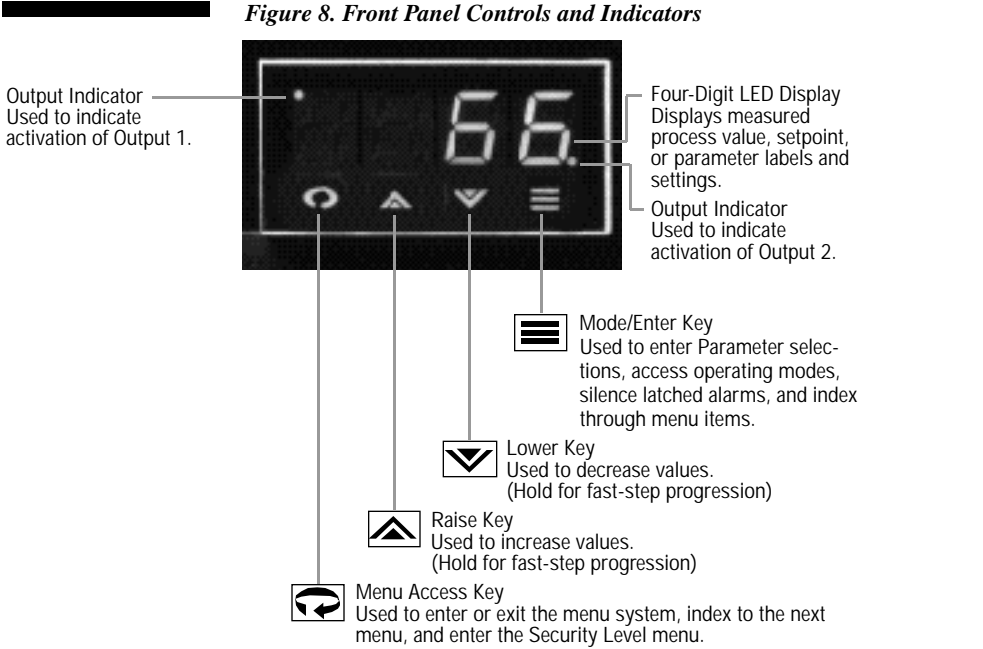

## Power On

The CN8590 controller's functional hierarchy is organized into three distinct user-programmable groupings: Security Level, Menu System, and Operating Mode.

Please provide the software version number, along with the controller's full model number, when contacting us regarding your controller.

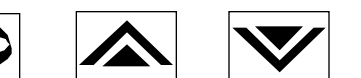

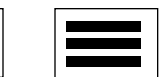

When power is first applied to the CN8590, all segments of the LED display will be momentarily illuminated while the instrument goes through a series of diagnostic checks to verify proper operation. A software version number will then be displayed, e.g., followed by the measured process value. <u>IMPORTANT</u>: On initial startup, there is a possibility that outputs may be activated. We recommend placing the unit in Standby mode until you have configured the controller according to your application requirements. To place the controller in Standby, follow this procedure:

1) Press Mode/Enter 🗮 key once.

2) Press Raise 🛦 key once.

## **Operations Overview**

The user interface of the CN8590 allows you to use menus to set up the instrument, set the desired security level, change the setpoint, and conveniently change operating modes. Figure 9 on page 16 provides a functional representation of the user interface and the key presses necessary to perform the basic functions.

## Security Levels

The controller's initial security level, set at the factory, is Configuration Conference When you have completed configuring the instrument, we recommend the security level be set to the most restrictive level suitable for your application.

Security Levels and Access Restrictions

| Loc.D | Key Lockout   | Highest security level. No access to any controller functions. To escape, follow instructions above for changing security levels. |
|-------|---------------|----------------------------------------------------------------------------------------------------|
| S.ª   | Setpoint      | No access to menus. Only allows setpoint value, output percentage (manual mode), or operating mode to be changed.                 |
| USEr- | User          | All "Setpoint" level privileges as well as access to Autotune and Control menus.                                                  |
| CnF9  | Configuration | All "User" level privileges as well as Input, Output, Display, and Supervisor menus.                                              |
| FREE  | Factory       | All "Configuration" level privileges as well as access to Calibration menu.                                                       |

### Menu System

If a key press is not sensed within five minutes, the controller automatically exits the Menu System and reverts to the Process Value display. The Menu System is organized into seven menus: Control, Autotune, Input, Output, Display, Supervisor, and Calibration . Pressing the Menu Access key indexes from menu to menu. Pressing the Mode/Enter key indexes through the parameters in a particular menu. The Raise and Lower keys are used to modify the visible menu parameter.

Each menu contains a logical group of parameters related to one another. Furthermore, the sequence of the menus has been carefully chosen to put the most frequently used menus first. For example, provided access is permitted, the first menu presented upon entering the Menu System is the Setpoint Menu.

## Menu System

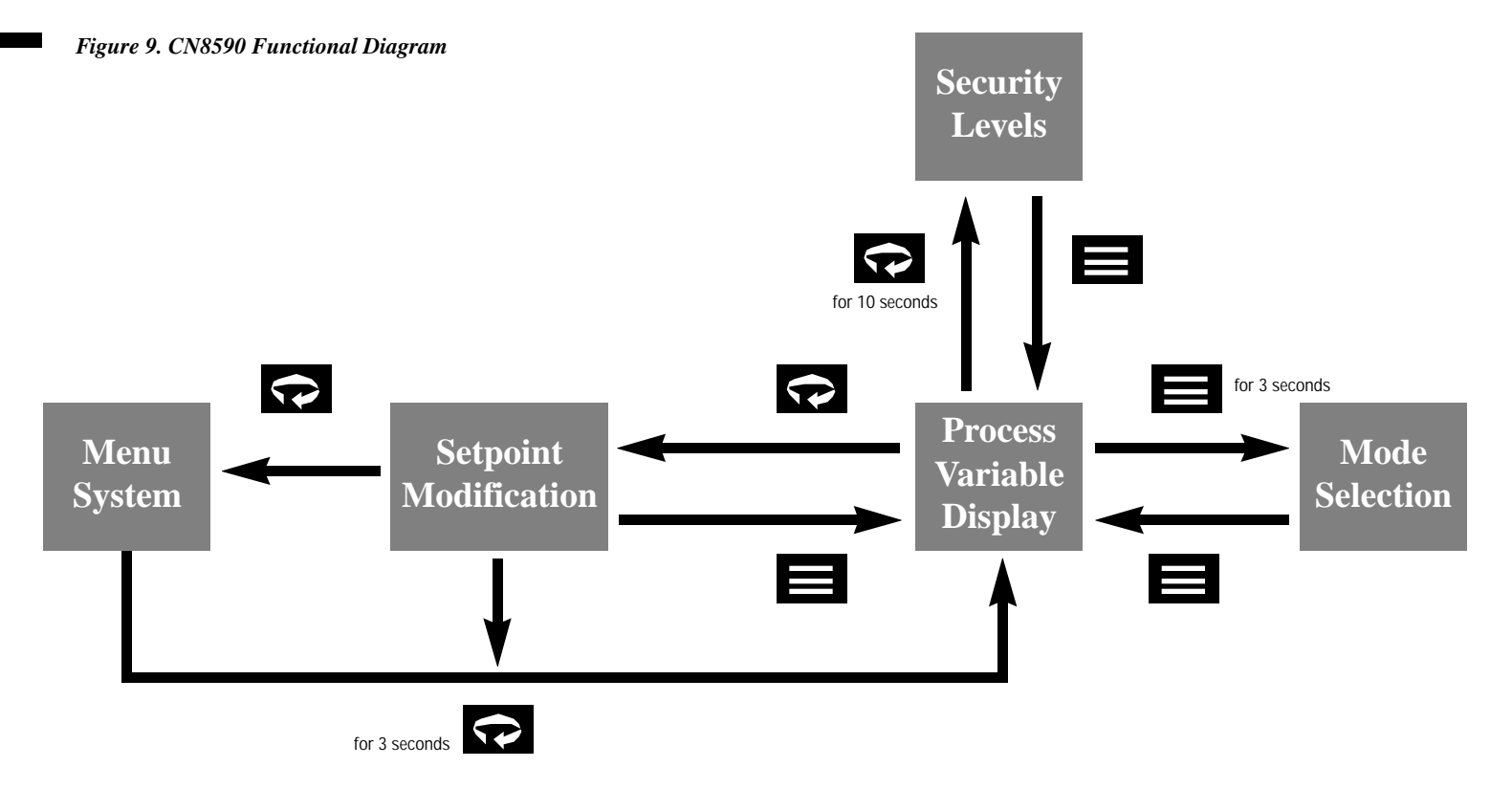

## Menu System

Figure 10. Overview of CN8590 Menu System, Operating Modes, and Security Levels

| Menu Access Key |       | Entl         | tunE | i nP           | Dut.P                |  |
|-----------------|-------|--------------|------|----------------|----------------------|--|
|                 | C.P.  | db. 1        | dPn9 | <u>56 f. f</u> | 01.ES                |  |
|                 | Perk  | 895.7        |      | SEL H          | 01.8c                |  |
| Mode/Enter Key  | Pet 1 | <b>P</b> 5 / |      | 5800<br>5977   |                      |  |
|                 | Petz  | <i>P62</i>   |      | LYPE           | 01.55                |  |
|                 |       | dEr          |      |                | CH I K               |  |
|                 |       | OFFS         |      |                | 0%.c¥                |  |
|                 |       | Int          |      |                | OY.KL                |  |
|                 |       | ರದಿದ         |      |                | <u>ucisi</u><br>Daga |  |
|                 |       | <u>8985</u>  |      |                | 0288                 |  |
|                 |       |              |      |                | 0280                 |  |
|                 |       |              |      |                | 02SP                 |  |
|                 |       |              |      |                | BRT K                |  |
| V               |       |              |      |                | 02.25                |  |
| V               |       |              |      |                |                      |  |

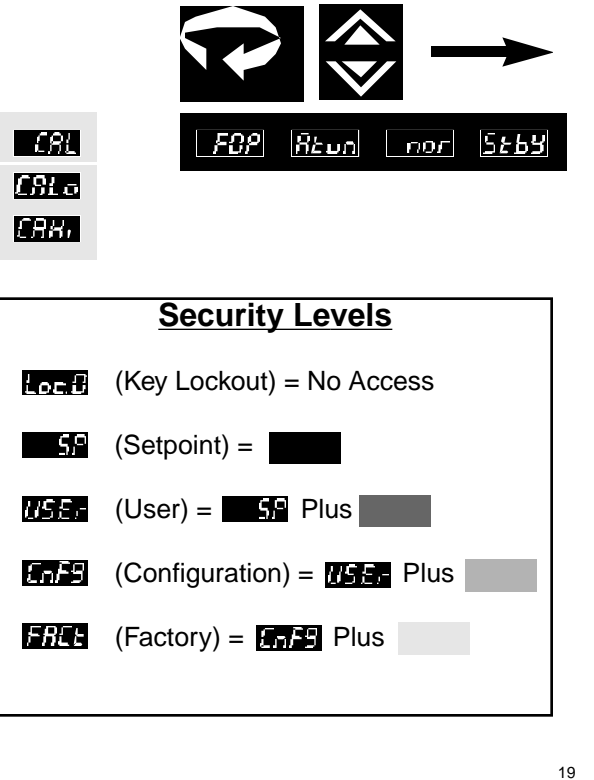

Mode/Enter Key

Raise/Lower Key

## **Initial Setup** Sequence

If a key press is not sensed within five minutes, the Menu System is automatically exited and the controller reverts to the Operating Mode/ Process Value display.

Make sure that the 2position setswitch is set properly for the input type being used (see page 8).

These setup instructions apply to PID-type control outputs. Alarm or on/off output settings and displays will be different. Refer to Output menu description on page 26.

Many of the menu parameters you will need to set up the controller for your application are interdependent. We recommend following the steps below when configuring your CN8590.

- 1) Place the unit in Standby Mode as follows. Press the Mode/Enter key for three seconds. Display will indicate Press the Raise 🛦 key to select Standby. Press Mode key again and the display will alternate between 5+69 and the process value.
- 2) Input Type. Press Menu Access revealed ly until is displayed. Then press Mode/Enter until ere appears. Use Raise or Lower V key to select Input Type. If Input Type is set to linear **USUP** or **SUP** use the Mode/Enter  $\equiv$  key to scroll to scaling limits, SEE and **SELH**, before proceeding. Use the Raise Lower  $\mathbf{\nabla}$  key to set low and high scaling limits.
- 3) Output Type. Press the Menu Access 📿 key to display Out. If . Use the Mode/Enter key to index to the Output Type parameter. Using the Raise  $\bigstar$  or Lower  $\checkmark$  keys, select the correct Output Type for your application. Follow these steps (using the Mode/Enter and Raise or Lower keys) to set the Output Action, Cycle Time, and High Limit parameters for all control outputs.
- 4) Set Control Menu parameters by pressing the Menu Access Rey to display Lot I. Then, use the Mode/Enter key to index through the available selections and the Raise  $\bigstar$  or Lower  $\checkmark$  keys to select the appropriate setting.

## Menus and **Parameters**

IMPORTANT: Upon

entering a new value,

Menu Access key, or

parameter in order for

the new value to regis-

ter. The CN8590 con-

new values without a

key press.

troller will NOT accept

index to a different

you MUST either press

the Mode/Enter key, the

- 5) Return to Process Variable Display. Press and hold the Menu Access  $\mathbf{r}$  key for three seconds to return to PV display.
- 6) Adjust setpoint. Press the Menu Access 💎 key once to display  $5^{\circ}$  and use the Raise  $\wedge$  or Lower  $\vee$  key to enter the desired setpoint. Press the Mode/Enter = key to return to the Standby/Process Value display. Wait for process to stabilize before proceeding, e.g., in the case of a heating process, return to ambient temperature. If autotuning the controller, make sure the Autotune Damping Europe parameter is set to normal and proceed to Step 4 on page 33.
- 7) Security Level. Press and hold the Menu Access key for approximately ten seconds. Using the Raise or Lower keys, set the most restrictive level suited to your application.

21

#### Menus and Parameters

| or<br>Pret | Setpoint<br>% Output | Used to change the setpoint or Fixed Output Percentage (Manual operating mode).    |
|------------|----------------------|------------------------------------------------------------------------------------|
| Enel       | Control              | Used to select parameters associated with the control methods.                     |
| tunE       | Autotune             | Used to set the autotune damping parameter.                                        |
| i nP       | Input                | Used to select sensor-related parameters, such as input type, limits, and scaling. |
| 0∪£.P      | Output               | Used to specify output usage, control methods, and alarms.                         |
| ⊿SPL       | Display              | Used to set or change decimal position and display units.                          |
| SUPr       | Supervisor           | Used to set the failsafe state of the controller.                                  |
| -CRL       | Calibration          | Used to calibrate the controller.                                                  |
|            |                      |                                                                                    |

## **Setpoint Menu**

In Manual mode, the setpoint display is replaced by the manually controlled output percentage display.

| Display  | Parameter                                                                                            | Selection                | Default      |
|----------|----------------------------------------------------------------------------------------------------|--------------------------|--------------|
| 5.P      | Setpoint                                                                                             | Setpoint limits          | 72° F        |
| NOTE: In | Manual operating mod                                                                                 | le, setpoint is not disp | layed.       |
|          |                                                                                                    |                          |              |
| Pret     | Manually controlled<br>output percent when<br>not configured for tw<br>same-acting outputs           | /o<br>. 0High limit      | Bumpless     |
| Pct I    | Manually controlled<br>output percent for<br>output 1 when config<br>for two same-acting<br>outputs. | jured<br>0High limit     | Bumpless     |
| Pct2     | Manually controlled<br>output percent for<br>output 2 when config<br>for two same-acting<br>outputs. | jured<br>0High limit     | Bumpless     |
| NOTE     | the standard management                                                                              | na ana mataliamlawadww   | less the sem |

NOTE: Output percent parameters are not displayed unless the controller is in Manual operating mode.

## **Control Menu**

Setting Derivat (Rate) or Integra (Reset) to disables that aspect of PID control.

If BOTH outputs are set to direct-acting or BOTH outputs are set to reverse-acting, then only one proportional band selection will be displayed. The second proportional band is not required.

| () | Entl           |
|----|----------------|
|    | <b>- P</b> b ( |
|    | P62            |
|    | dEr            |
|    |                |
| V  | V              |

| liu         | Display                | Parameter                        | Selection                        | Defau   |
|-------------|------------------------|----------------------------------|----------------------------------|---------|
| tive<br>ral | The follo<br>outputs a | wing paramete<br>re set for PID. | rs are only available if their i | related |

Pb / Proportional Band 1 1...to span of sensor Span

Default

NOTE: Only available if Output 1 has been set for PID control. Proportional Band 2 1...to span of sensor Span

NOTE: Only available if Output 2 has been set for PID control.

der Derivative Action (Rate) 0 to 2400 seconds 0 seconds

**GEF5** Manual Reset -100% to 100% Off

NOTE: When OFF is selected for the Manual Reset parameter, the Integral Action (Int) parameter is active.

Integral Action (Reset) 0 to 9600 seconds 0 seconds

The following parameters are only available if their related outputs are set for ON/OFF.

| dbl   | Deadband 1          | 1to span of sensor | 1° F |
|-------|---------------------|--------------------|------|
| 895 I | Hysteresis Output 1 | 1to span of sensor | 1° F |
| db.ē  | Deadband 2          | 1to span of sensor | 1° F |
| 8352  | Hysteresis Output 2 | 1to span of sensor | 1° F |

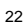

# Autotune

# **Damping Menu**

| • | tunE |
|---|------|
|   | ៨೭៱ៜ |

Display Parameter

<mark>ຟ?ດ</mark>ອັ Damping

Note: The damping parameter is an autotune feature that allows

you to modify the calculated PID control method used to tune the

controller to suit your specific application requirements. The low

setting provides faster recovery, but with the possibility of over-

shoot; the high setting a slower recovery, but with no overshoot.

Lo nL (normal) Hi

Default

Normal

Selection

🗘 inf  $\equiv 5CLL$  $\equiv SCLH$ 

Input Menu

Changing Low Scale or High Scale for linear inputs will reset the following parameters: Setpoint High Limit, Setpoint Low Limit, Output 1 Alarm Setpoint, Output 2 Alarm Setpoint, Proportional Bands.

High Scale and Low Scale cannot be adjusted to less than two display units from each other.

Input Menu Display Parameter Selection Default SELL Low Scale -1999 to 9999 0 SELH High Scale -1999 to 9999 NOTE: Only available if one of the two linear input formats has been selected. Self Lower Setpoint Limit Span of Sensor SP.HL Upper Setpoint Limit\* Span of Sensor ŁYPĘ Input Type (Default) Changing Input Type will reset the following parameters to their default settings: Setpoint Proportional Band 1 Proportional Band 2 Output 1 Deadband **Output 1 Hysteresis** Output 2 Deadband Output 2 Hysteresis Output 1 Alarm Setpoint Output 2 Alarm Setpoint.

9999 low scale high scale J Type J thermocouple C. Type K thermocouple *E* Type T thermocouple 100 ohm platinum RTD rt.d 100 ohm decimal RTD **U50** 0-50 mVdc or 0-20 mAdc 569 10-50 mVDC or 4-20 mAdc \*Note: The SP.HL parameter is the maximum setpoint that can be entered. This parameter is limited to 392° F when displaying process temperature with 0.1 degree accuracy (Available only with 100-ohm decimal RTD Input Type).

25

## Output Menu

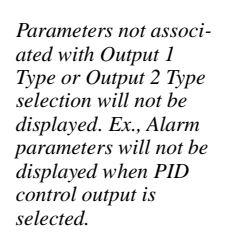

| $\mathbf{\hat{\mathbf{v}}}$ | $D_{\cup} EP$  |
|-----------------------------|----------------|
|                             | 81. <b>E</b> ¥ |
|                             | $g_{l,Rc}$     |
| ¥                           | ¥              |

|                             | - ·                                               |                                                                                       |              |
|-----------------------------|---------------------------------------------------|---------------------------------------------------------------------------------------|--------------|
| Display                     | Parameter                                         | Selection                                                                             | Default      |
| 01.EY                       | Output 1 Type                                     | P-r8<br>onoF<br>OFF<br>RLr                                                            | f ıd         |
| 01.8 <sub>E</sub>           | Output 1 Action                                   | <pre>// (Reverse-<br/>acting)</pre>                                                   | гĒ           |
|                             |                                                   | ਰ 🕝 (Direct-acting)                                                                   |              |
| 01.88                       | Output 1 Alarm Action                             | <i>₿₣₣</i><br><u>↓₨</u> (Latching)<br>nor (Normal)                                    | 95F          |
| 0).R0                       | Output 1 Process/<br>Deviation                    | Prot (Process Low)<br>Prot (Process High)                                             | ProL         |
|                             |                                                   | nt (Inverse Band)<br>norち (Normal Band)<br>また (Deviation Low)<br>むちお (Deviation High) | )            |
| 01.5P                       | Output 1 Alarm<br>Setpoint                        | Span of Sensor                                                                        | 25° C        |
| 01.1 K                      | Output 1<br>Alarm Inhibit                         | ය S (Disabled)<br>En (Enabled)                                                        | <i>8</i> 1 S |
| <del>Сі.еЧ</del><br>NOTE: C | Output 1 Cycle Time<br>Only available if Output 1 | 0 to 120 seconds<br>has been set to PID.                                              | 0=300 ms     |
| OI.RL                       | Output 1 High Limit                               | 1-100%                                                                                | 100%         |

### Output Menu

**DZEB** Output 2 Type Pid 86од₀Е OFF Setting output cycle time to initi--8Lrates a 300 ms cycle O2Rc Output 2 Action -E (Reverse-៤ ក time. The proper cycle acting) time setting is required for smooth proportiond r (Direct-acting) al action. Too long **D**2.88 Output 2 Alarm Action OFF a setting will cause proportional ripple; *BE* (Latching) too short will decrease (Normal) relay contactor life. 02.80 Output 2 Process/ Prot (Process Low) ProH Deviation Prox (Process High) When changing (Inverse Band) thermocouple types, be sure to check/adjust Normal Band) درم upper and lower EL (Deviation Low) setpoint limit values. **EFR** (Deviation High) **Output 2 Alarm** If both outputs are Span of Sensor 25° C set to **B**FF , the Setpoint CN8590 will function CELK Output 2 (Disabled) کتا di S as a noncontrolling Alarm Inhibit En (Enabled) indicator. Control outputs will be disabled DREY Output 2 Cycle Time 0 to 120 seconds 0=300 ms and the Operating NOTE: Only available if Output 2 has been set to PID. Modes will not be displayed. Output 2 High Limit 1-100% 100%

## **Display and Supervisor Menu**

| ¢ | ₿S₽L                                           |
|---|------------------------------------------------|
|   | dEE.P                                          |
|   | OR                                             |
|   | <i>ងតា                                    </i> |

Display Parameter dEC.P Decimal Position

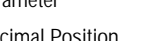

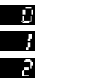

Default

Default

 $\mathcal{D}$ 

NOTE: This parameter selection is available only for the "100-ohm decimal RTD" Input Type. It does not appear for thermocouple or non-decimal 100-ohm platinum RTD inputs (see page 25). Changing Decimal Position will cause changes in the following parameters: Setpoint High Limit, Setpoint Low Limit, Low Scale, High Scale, Setpoint, Proportional Bands, Hysteresis.

Selection

| ••••••••••••••••••••••••••••••••••••••• | SUPr |
|-----------------------------------------|------|
| $\equiv$                                | 555  |

The Failsafe State is only enforced when a problem is detected with the process input. It is not reliably enforceable in instances of internal circuitry failure such as EEPROM problems.

**Output % High Limits** are ignored when the unit enters a Failsafe State.

28

| <u>បីភា ដ</u> | Display Units |
|---------------|---------------|
|               |               |

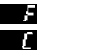

NOTE: Does not appear for linear inputs.

| Supervisor Menu |                |              |  |
|-----------------|----------------|--------------|--|
| Display         | Parameter      | Selection    |  |
| ESS             | Failsafe State | <b>1</b> 135 |  |

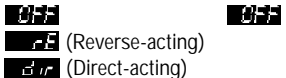

NOTE: The Failsafe State is used when an open-sensor, over range, or underrange condition exists. The "OFF" setting deactivates both outputs. The "rE" setting activates reverse-acting outputs and deactivates directacting outputs. The "dir" setting activates direct-acting outputs and deactivates reverse-acting outputs.

#### Note on Calibration Menu:

Your CN8590 was calibrated at the factory. If recalibration should become necessary, see page 41.

## **Operating Modes**

Remember to press the Mode/Enter key after making your selection.

If both outputs are set to **SEE** or **R**LF, the CN8590 will function as a noncontrolling indicator. Control outputs will be disabled and the **Operating Modes will** not be displayed.

The CN8590 features four operating modes: Manual, Standby, Normal, and Autotune. To select a different operating mode, press the Mode/Enter key for three seconds. The first option displayed is Manual (Fixed Output Percentage) Mode **FBP**. To index through the available operating modes, press the Raise  $\bigstar$  or Lower  $\checkmark$ keys. When the desired mode is displayed, press the Mode/Enter key once to select the mode.

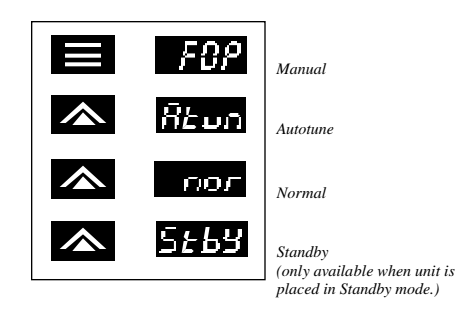

A description of the available operating modes is provided on the next page.

## **Operating Modes**

#### F8P Manual

Manual operating mode overrides automatic control, allowing you to control the outputs using a fixed percentage of output power, regardless of the process variable or setpoint.

An Output High Limit, which restricts the output percentage possible in Manual mode may be entered in the Output Output

If current automatic control is PID, transfer to Manual mode is "bumpless." Used to set control output percentage (Fixed Output Percentage) independent of Process Value. To set percentage, use the Menu Access key to select and the Raise or Lower keys to set the value. If BOTH outputs are direct-acting or BOTH outputs are reverse-acting, then two FOP percentages will be displayed.

sequence (from Standby only).

5659 Standby ror Normal Revo Autotune

Used to disable control outputs.
 Normal automatic control.
 Used to initiate the autotuning

Alarms

Deviation. Inverse

Band, and Normal

setpoint.

Band Alarm track with

Four types of alarms are available on both Output 1 and Output 2: Process, Deviation, Inverse Band, and Normal Band. Both output alarms may be configured to be inhibited on power-up (until the process reaches setpoint for the first time).

Process Alarm: Activates at preset value, independent of setpoint. "High" process alarm activates at and above alarm setting. "Low" process alarm activates at and below alarm setting.

- Deviation Alarm: Activates at a preset deviation value from setpoint. "High" or "Low" deviation alarm activates above or below setpoint according to the preset deviation value.
- Inverse Band Alarm: Activates when the process is within a specified band centered around the setpoint.

Normal Band Alarm: Activates when the process exceeds

setpoint.

a specified band centered around the

31

When a latching alarm has been activated and

the alarm condition has been removed, the Mode/Enter key must be pressed to unlatch the alarm.

### Latching Alarms

The CN8590's alarms may also be configured as latching alarms by selecting LRL in the Output 1 or Output 2 Alarm Action OLSE or O288 parameter selection.

The user-selectable control method options provided by the CN8590 controller are On/Off, PID (including subsets P, PI, PD, P/Manual Reset, PD/Manual Reset), or Manual. Use the Output menu to select On/Off or PID output action and the Control menu to enable or disable the derivative, integral, and manual reset selections as desired. Use the FOP (Fixed Output Percentage) operating mode to enable Manual operation (see page 29).

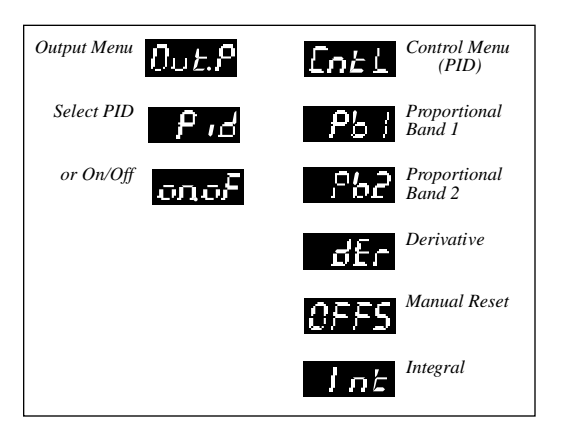

#### Autotuning

In order for the con-

properly, the setpoint

value must be at least

1% of span above or

below the initial

Ex. sensor span =

1548 (Type J thermo-

*couple); acceptable setpoint value* =  $\pm 16$ 

(15.4) units from the

initial process value.

spread between ambi-

ent and setpoint value

While some processes

may respond success-

other than heat or

cool applications

fully to autotuning

controller must be

manually tuned for most non-temperature

procedures, the

processes.

Tuning accuracy

increases as the

increases.

process value.

troller to autotune

To place the CN8590 in Autotune mode:

- Configure the controller by following the directions for Initial Setup Sequence through Step 5 on page 20. Set damping to normal . (See page 24.)
- 3) If Setpoint Value has not been entered, adjust setpoint now by pressing the Menu Access key once. The Setpoint menu , alternating with the Setpoint Value, will flash. (If not, press the Menu Access key for three seconds to return to the Standby/Process Value display, then press it once again.) Use the Raise or Lower key to set the desired setpoint. Press the Mode/Enter key to return to the Standby/Process Value display. Wait for process to stabilize before proceeding, e.g., in the case of a heating process, return to ambient temperature.
- 4) Initiate Autotuning. Press and hold the Mode/Enter key for 3 seconds, then press the Lower key once iteor. Finally, press the Mode/Enter key again. The display will alternately indicate iteor and process value as the controller "learns" the proper gain, derivative, and integral values for the process.

## Manual Tuning

If unacceptable overshoot occurs on restart, shut down the process and re-tune at the high damping setting. If sluggish response is observed, shut down the process and re-tune using low damping.

### Manual Tuning Procedure - Heating Process (Zeigler-Nichols PID Method)

This tuning method may be used if the spread between ambient and operating temperature is small, and the autotuner is, therefore, disabled. It may also be used on non-temperature reverse-acting processes.

- 1) Disable cooling device.
- 2) Turn off the Direct-Acting output.
- 3) Under the Control menu, set derivative der and integral
   Int to zero, and the proportional band P51 or P52 to its maximum setting.
- 4) Adjust the setpoint to the desired value.
- 5) While monitoring the recording device, decrease the proportional band value by repeatedly halving the value until a small, sustained temperature oscillation is observed. Measure the period of one cycle of oscillation ("T" on the diagram on the next page).

## Manual Tuning

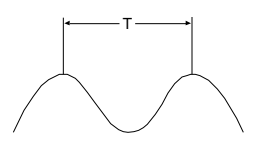

- 6) Divide the period of oscillation (T) by eight. The resulting number is the correct Derivative der time in seconds. Multiply this number by four. This is the correct Integral time in seconds.
- 7) Multiply the bandwidth value obtained in Step 7 by 1.66 and enter this as the new proportional band value.

# Error Codes

| If a | n error code <b>ErB</b> l |
|------|---------------------------|
| thro | ough Er85 cannot          |
| be c | leared by using the       |
| acti | ons provided, con-        |
| tact | factory.                  |

RAM Diagnostic Test Failure ROM Diagnostic Test Failure EEPROM Range Test Failure or EEPROM Update Failure SPI/EEPROM Interface Failure Default EEPROM Load Warning

Problem

ErnH

Erril

Display

ErBI

**E**r02

Er03

ErOH

Er 85

Open Sensor Reversed Sensor Check sensor, wiring, and Input Type selection in the Input menu.

Actions

Press any key to

perform a soft

reset and

reinitialize

controller.

## Technical Specifications

#### **Operating Limits**

Ambient Temperature32°F to 131°F (0°C to 55°C)Relative Humidity Tolerance90%, Non-CondensingPower85 to 250 Vac

Power Consumption

Performance

#### Accuracy

Setpoint Resolution Repeatability Temperature Stability TC Cold-End Tracking Noise Rejection

Process Sampling Control Characteristics

Setpoint Limits

Alarms

Proportional Band Integral Derivative ±0.20% of Full Scale (±0.10% Typical), ±1 Digit 1 Count / 0.1 Count ±1 Count 5 μV /°C (Maximum) 0.05°C /°C Ambient >100 dB Common Mode, >70 dB Series Mode 3.7 Hz (270ms)

50/60 Hz (Single-Phase)

Less than 6 VA

Automatically Adjust to Selected TC / RTD Adjustable for High / Low; Selectable Process or Deviation 1 to Span of Sensor 0 to 9600 Seconds 0 to 2400 Seconds 37

# Technical Specifications

|                                          |                                                                                          | Technical<br>Specifications |                                                                                         |
|------------------------------------------|------------------------------------------------------------------------------------------|-----------------------------|-----------------------------------------------------------------------------------------|
| Cycle Time                               | 0 = 300 ms; 1 to 120 sec                                                                 | Inputs                      |                                                                                         |
| Control Hysteresis<br>Autotune           | 1 to Span of Sensor<br>Operator Initiated from<br>Front Panel                            | Thermocouple                | J, K, T<br>Maximum lead resistance                                                      |
| Manual Control                           | Operator Initiated from<br>Front Panel                                                   | RTD                         | 100 ohms for rated accuracy<br>Platinum 2-wire, 100 ohms<br>at 0°C. DIN curve standard  |
| Mechanical Characteristics               |                                                                                          |                             | (0.00385)                                                                               |
| Display                                  | 7-segment LED,<br>alphanumeric                                                           | Linear                      | 0-50 mV/10-50 mV, 0-20<br>mA/4-20 mA with external                                      |
| Numeric Range<br>Display Height<br>Color | -1999 to 9999<br>0.400"<br>Green                                                         | Input Impedances            | 2.5 ohm shunt resistor<br>0-50 mV/10-50 mV: 1 K ohm ±1%<br>0-20 mA/4-20 mA: 2.5 ohm ±1% |
| Front-Panel Cutout                       | 0.874" x 1.772"                                                                          | Outputs                     |                                                                                         |
| Bezel Outside Dimensions                 | (22.19 mm x 45 mm)<br>0.944" x 1.890"                                                    | Type R                      | Electromechanical relay, 5 A @                                                          |
| Bezel Height                             | (24 mm x 48 mm)<br>0.328" (8.33 mm)                                                      | Туре Т                      | Solid-state relay, 120/250 Vac,                                                         |
| Case Depth<br>Weight<br>Connections      | 3.937" (100 mm)<br>3.04 oz (86.18 g)<br>Input and output via<br>removable barrier strip. | Туре DC                     | continuous / 10 A surge @ 25°C.<br>5 Vdc pulsed (open collector)                        |

## Ordering Information

### To Order (Specify Model Number)\*

| Model Number                  | Price          | Output 1/Output 2       |
|-------------------------------|----------------|-------------------------|
| CN8592-R1-DC2                 | \$190<br>\$100 | Relay/DC SSR Driver     |
| CN8592-DC1-DC2                | \$190<br>\$190 | DC Pulse/DC Pulse       |
| CN8592-DC1-T2                 | \$190          | DC Pulse/DC Pulse       |
| CN8592-TT-DC2<br>CN8592-TT-T2 | \$190<br>\$190 | SSR/DC Puise<br>SSR/SSR |

Note: Both outputs must be configured in the field to be either direct-acting or reverse-acting.

\*Single-output models are no longer available.

## Recalibration Procedures

The CN8590 controller is precalibrated at the factory. Under normal circumstances, the factory calibration should be valid for the life of the instrument. If recalibration should be required, allow the controller to warm up for 15 minutes and follow these steps carefully.

- 1) Remove power from the controller, then all wires from terminals 1 through 6. Attach an appropriate sensor emulator to input terminals 1 and 2.
- Power on the sensor emulator, making sure that the current emulated value is not outside the range of the CN8590. Then, power on the CN8590.
- 3) Index to the Calibration Low Ester menu item in the Calibration Menu. (You must have the Security Level set to "Factory" to access this menu.)
- For thermocouples and RTDs, dial the low calibration values into the sensor emulator using the table below.
   For linear inputs, calibrate from low scale.

| Sensor Type    | Calibration Low | Calibration High |
|----------------|-----------------|------------------|
| J              | 0° C/32° F      | 760° C/1400° F   |
| К              | 0° C/32° F      | 1350° C/2462° F  |
| Т              | 0° C/32° F      | 400° C/ 752° F   |
| RTD            | 0° C/32° F      | 850° C/1562° F   |
| RT.D (decimal) | 0° C/32° F      | 200.0° C/392.0°F |

- 5) Use the Raise or Lower Keys to match the values shown on the display to the extracted table value.
- 6) Push the Mode/Enter Key to index to the Calibration High
- 7) Repeat Steps 4 and 5 for the Calibration High CBB setting.
- 8) Press the Menu Access key for three seconds to return to the Process Value display. 41

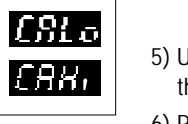

# Quick-Helps

| 1. To return the unit to last operating mode (Normal, S | Standby, |
|---------------------------------------------------------|----------|
| FOP, or Tune):                                          |          |

|    |                                   | Action                       | Display            |
|----|-----------------------------------|------------------------------|--------------------|
|    | From Menu System:                 | Press and hold<br>for 3 sec. | PV/Mode            |
|    | From Security Level Menu:         | Press                        | PV/Mode            |
| 2. | To enter Standby operating mode:  | Action                       | Display            |
|    | From Normal operating mode:       | Press and hold               |                    |
|    |                                   | for 3 sec.                   | FOP                |
|    |                                   | Press 🛦                      | 5663               |
|    | From EOD (Manual) operating mode  | Press 🚍                      | 5 <i>66</i> 3 + PV |
|    | Troff for (Manual) operating mode | for 3 sec.                   | 5+64               |
|    |                                   | Press                        | 5 <b>663</b> + PV  |
|    | From Menu System:                 | Press and hold               |                    |
|    |                                   | 🔁 for 3 sec.                 |                    |
|    |                                   | Press and hold               | 500                |
|    |                                   | TOF 3 SEC.                   | FUP<br>CLLU        |
|    |                                   | Press                        | 5655 + PV          |
|    | From Security Level Menu:         | Press and hold               |                    |
|    | 5                                 | for 3 sec.                   | PV                 |
|    |                                   | Press                        | FBP                |
|    |                                   | Press 🛦                      | 5863               |
|    |                                   | Press                        | 5657 + PV          |

| 3. To escape from Standby operating mode:         Action       Display         Press and hold                                                                                                    | Quick-Helps |                                           |                                                              |                 |  |
|----------------------------------------------------------------------------------------------------|-------------|-------------------------------------------|--------------------------------------------------------------|-----------------|--|
| Action       Display         Press and hold       ■ for 3 sec.       F02         Press ▲       ■ 600       ■ 600         Press ▲       ■ 600       ■ 600         Press ▲       ■ 600       ■ 600         Press ▲       ■ 600       ■ 600         Press ▲       ■ 600       ■ 600         Press ■       PV       Action       Display         Press ■       PV       Action       Display         Enter Standby<br>operating mode<br>(See Quick-Help #2)       Press and hold       ■ 600         ■       for 3 sec.       F02         Press ■       ■ 600       + PV         5. To abort Autotuning:       Action       Display         Press ■       ■ 600       + PV         5. To abort Autotuning:       Action       Display         Press ■       ■ 600       = 600         Press ■       ■ 600       = 600         Press ■       ■ 600       = 600         Press ■       ■ 600       ■ 600         ■       ■ 600       ■ 600         ■       ■ 600       ■ 600         ■       ■ 600       ■ 600         ■       ■ 600       ■ 600                                                                                                    |             | 3. To escape from Standby operating mode: |                                                              |                 |  |
| Press and hold<br>■ for 3 sec.<br>Press ▲<br>Press ▲<br>Press ▲<br>Press ■ PV<br>4. To initiate Autotuning: Action Display<br>Enter Standby<br>operating mode<br>(See Quick-Help #2)<br>Press and hold<br>■ for 3 sec.<br>Press ■<br>Press ■<br>Press ■<br>Press and hold<br>■ for 3 sec.<br>Press ■<br>Press ■<br>Press ■<br>Press =<br>Press ■<br>Press =<br>Press =<br>Press                                                                                                    |             |                                           | Action                                                       | Display         |  |
| <ul> <li>■ for 3 sec. ● Press ▲ ● ● ● ● ● ● ● ● ● ● ● ● ● ● ● ● ● ●</li></ul>                                                                                                    |             |                                           | Press and hold                                               |                 |  |
| Press ▲       5003         Press ▲       5007         Press ▲       7007         Press ▲       7007         Press ▲       7007         Press ▲       7007         Press ▲       7007         Press ▲       7007         Press ▲       7007         Press ★       7007         Press ★       7007 <th></th> <th></th> <th>for 3 sec.</th> <th>FBP</th>                                                                                                    |             |                                           | for 3 sec.                                                   | FBP             |  |
| Press ▲       Post         Press ▲       PV         4. To initiate Autotuning:       Action       Display         Action       Display       Enter Standby         operating mode       (See Quick-Help #2)         Press and hold       ●         ● for 3 sec.       ●         Press ●       ●         S. To abort Autotuning:       Action       Display         Press ●       ●       ●         Press ●       ●       ●         ●       ●                                                                                                    |             |                                           | Press 🛦                                                      | 5868            |  |
| 4. To initiate Autotuning:       Press ➡ PV         4. To initiate Autotuning:       Action Display Enter Standby operating mode (See Quick-Help #2)         Press and hold       ➡ for 3 sec.         ➡ for 3 sec.       ➡ for Press ❤         Press ➡       ➡ for 3 sec.         Press ➡       ➡ for 3 sec.         Press and hold       ➡ for 3 sec.         ➡ for 3 sec.       ➡ for 3 sec.         Press ➡       ➡ for 3 sec.         Press ➡       ➡ for 3 sec.         Press ➡       ➡ for 3 sec.         Press ➡       ➡ for 3 sec.         Press ➡       ➡ for 3 sec.         Press ➡       ➡ for 3 sec.         Press ➡       ➡ for 3 sec.         Press ➡       ➡ for 3 sec.         Press ➡       ➡ for 3 sec.         Press ➡       ➡ for 3 sec.         Press ➡       ➡ for 3 sec.         ➡ for 3 sec.       ➡ for 3 sec.         Press ➡       ➡ for 3 sec.         Press ➡       ➡ for 3 sec.         Press ➡       ➡ for 3 sec.         Press ➡       ➡ for 3 sec.         Press ➡       ➡ for 3 sec.         Press ➡       ➡ for 3 sec.         Press ➡       ➡ for 3 sec.         Press ➡                                                                                                    |             |                                           | Press 🛦                                                      | пол             |  |
| <ul> <li>4. To initiate Autotuning: Action Display Enter Standby operating mode (See Quick-Help #2)</li> <li>Press and hold</li> <li>■ for 3 sec. FOP</li> <li>Press ♥ Fress Press and hold</li> <li>■ for 3 sec. FOP</li> <li>Press and hold</li> <li>■ for 3 sec. FOP</li> <li>Press ■ FOP</li> <li>Press ■ FOP</li> </ul>                                                                                                    |             |                                           | Press                                                        | PV              |  |
| Press and hold<br>■ for 3 sec. FOP<br>Press ♥ Fress ■ FoP<br>Press ■ FoP<br>Press ■ FoP<br>Press and hold<br>■ for 3 sec. FOP<br>Press ■ FOP<br>Press and hold<br>■ for 3 sec. FOP<br>Press and hold<br>■ for 3 sec. FOP<br>Press ■ FOP<br>Press ■ FOP<br>Pre |             | 4. To initiate Autotuning:                | Action<br>Enter Standby<br>operating mode<br>(See Quick-Help | Display<br>#2)  |  |
| <ul> <li>■ for 3 sec.</li> <li>Press ♥</li> <li>Press ■</li> <li>Display</li> <li>Press and hold</li> <li>■ for 3 sec.</li> <li>Press ■</li> <li>Press ■</li> </ul>                                                                                                    |             |                                           | Press and hold                                               |                 |  |
| Press       Image: Press         Press       Image: Press         5. To abort Autotuning:       Action         Display         Press and hold         Image: Press and hold         Image: Press and hold         Image: Press and hold         Image: Press and hold         Image: Press and hold         Image: Press and hold         Image: Press Image: Press Image: Press         Image: Press Image: Press         Image: Press Image: Press         Image: Press Image: Press         Image: Press Image: Press         Image: Press Image: Press         Image: Press Image: Press         Image: Press Image: Press         Image: Press Image: Press         Image: Press Image: Press         Image: Press Image: Press         Image: Press Image: Press         Image: Press Image: Press         Image: Press Image: Press         Image: Press         Image: Press         Image: Press         Image: Press         Image: Press         Image: Press         Image: Press         Image: Press         Image: Press         Image: Press         Image: Press         I                                                                                                    |             |                                           | for 3 sec.                                                   | FBP             |  |
| Press       Image: Press         5. To abort Autotuning:       Action       Display         Press and hold       Image: Press and hold       Image: Press and hold         Image: Press and hold       Image: Press and hold       Image: Press and hold         Image: Press and hold       Image: Press and hold       Image: Press and hold         Image: Press Image: Press Imag                                                                                                    |             |                                           | Press 🖤                                                      | Rtun            |  |
| 5. To abort Autotuning: Action Display<br>Press and hold<br>■ for 3 sec. FOP<br>Press ■ FOP + PV<br>Press and hold<br>■ for 3 sec. 5453<br>Press ▲ FOP<br>Press A PV<br>Press ■ PV                                                                                                    |             |                                           | Press 📕                                                      | PV + PV         |  |
| Press and hold<br>■ for 3 sec. FOP<br>Press ■ FOP + PV<br>Press and hold<br>■ for 3 sec. FOP<br>Press ▲ FOP<br>Press ▲ FOP<br>Press ■ PV                                                                                                    |             | 5. To abort Autotuning:                   | Action                                                       | Display         |  |
| $ = for 3 sec. \qquad FOP  Press = FOP + PV  Press and hold  = for 3 sec.  = for 3 sec. \qquad FOP  Press                                   $                                                                                                    |             |                                           | Press and hold                                               |                 |  |
| Press                                                                                                    |             |                                           | for 3 sec.                                                   | FOP             |  |
| Press and hold<br>for 3 sec.<br>Press<br>Press<br>P                                                     |             |                                           | Press                                                        | <i>F0P</i> + PV |  |
| For 3 sec. 5€69 Press ▲ Por Press ■ PV                                                                                                    |             |                                           | Press and hold                                               |                 |  |
| Press PV                                                                                                    |             |                                           | for 3 sec.                                                   | SEBS            |  |
| Press PV                                                                                                    |             |                                           | Press 🛦                                                      | nor             |  |
|                                                                                                    |             |                                           | Press                                                        | PV              |  |

# Quick-Helps

6. To enter FOP (Manual) operating mode:

|                                       | Action           | Display         |
|---------------------------------------|------------------|-----------------|
|                                       | Press and hold   |                 |
|                                       | for 3 sec.       | FOP             |
|                                       | Press            | <i>F0P</i> + PV |
|                                       | Press 주          | <b>f</b> ret +  |
|                                       |                  | % of Power      |
|                                       |                  | value or        |
|                                       |                  | ret (<br>A-to   |
|                                       |                  | % of Power      |
|                                       |                  | Value           |
|                                       | Press 🛦 🎔        |                 |
|                                       | to set new       |                 |
|                                       | % of Power Value | e               |
|                                       | Press            | <i>F0P</i> + PV |
| 7. To escape from FOP (Manual) operat | ing mode:        |                 |
|                                       | Action           | Display         |
|                                       | Press and hold   |                 |
|                                       | for 3 sec.       | 5 <i>±</i> 63   |
|                                       | Press 🛦          | nor             |
|                                       | Press            | PV              |
|                                       |                  |                 |

USE OF THIS EQUIPMENT IN A MANNER NOT SPECIFIED BY THE MANUFACTURER MAY IMPAIR PROTECTION PROVIDED BY THE EQUIPMENT!

The maximum supply current is line voltage dependent:

230 mA for a 24 Vac inputfuse rating=700 mA60 mA for an 85-265 Vac inputfuse rating=100 mA60 mA for an 85-265 Vac inputfuse rating=100 mA

Output Specifications

| Output Type | Max current | Voltage | Leakage    |
|-------------|-------------|---------|------------|
| R           | 5 A         | 380 Vac | 1000M Ohms |
| Т           | 1 A         | 400 Vpk | 1 mA       |
| DC          | 20 mA       | 5 V     | NA         |

CLEANING INSTRUCTIONS

- 1. Remove power from the unit prior to any cleaning operation.
- 2. Use a cotton cloth to gently and sparingly apply isopropyl alcohol <u>only</u>. Do not use cleaners or other solvents as they may damage the unit.
- 3. Allow the unit to dry completely prior to reapplying power.

## **Quick Setup Instructions - CN8590 Temperature Controller**

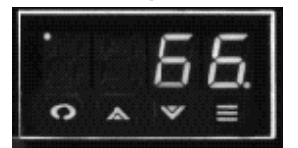

Experienced users, already familiar with the CN8590, and using the controller with PID outputs, may follow these condensed instructions to autotune the controller and get started guickly once the instrument is properly mounted and wired, and the Security Level is set to . Once setup is complete, we recommend changing the Security Level back to the most

restrictive level suitable for your application.

These guick setup instructions are not meant as a substitute for reading the full instruction manual supplied with the controller. Please be sure to read through the manual for specific details of operation and, most importantly, for safety precautions. If you have any questions, or experience problems with setting up your controller, consult the full instruction manual first and, if you still need assistance, contact your Omega representative or call 1-800-872-9436.

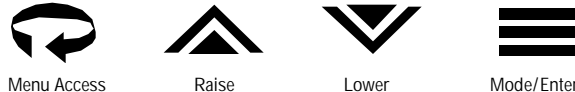

Lowe

- 1. Apply power. After self-check display stops, place controller in Standby mode by pressing and holding the key for 3 seconds, the 🛦 key once, and then the 🗮 key again. 🗺 纪 will flash, alternating with the Process Value.
- 2. Press 🗘 repeatedly until 🖽 is displayed. Then press the 🗮 key repeatedly until 🖽 appears. Use ▲ or ▼ to select sensor input type.
- 3. Press 💬 to display 🕮 . Then press 🗮 once to display 🕮 🕮 . Use 🛦 or 🔝 to select Pid
- 4. Press the 🗮 key until Output 1 Action 🕮 is displayed. Select the desired output action using the 🛦 or 🗸 keys. F = Heating 2 = Cooling
- 46

5. Press = again to display the Output 1 Cycle Time Orce parameter. Select the desired cycle time according to the output device used. If unsure, refer to the ordering code on page 40 of the instruction manual and compare it to the number on the label.

Recommended cycle times are:

| For Control Output Device — | Select Cycle Time (in seconds) |  |
|-----------------------------|--------------------------------|--|
| R (Output 1 only)           | 15                             |  |
| DC                          | 0                              |  |
| Т                           | 15                             |  |

IMPORTANT: IF ONLY ONE OUTPUT IS PID, SET THE OTHER OUTPUT TO EITHER ON/OFF, ALARM, OR OFF.

- 6. Press the to display the next output parameter, Output 1 High Limit OHML, and select the desired value using the or ve keys.
- Repeat Steps 3 through 6 for Output 2 if required; otherwise, repeat Step 3 to select other Output Type. 7.
- Press the  $\mathbf{x}$  repeatedly until  $\mathbf{E}$  is displayed, then press  $\mathbf{m}$  and make sure autotune damping 8. parameter is set to normal  $\mathbf{D}$ . If not, use  $\mathbf{A}$  or  $\mathbf{\nabla}$  to change it to the normal setting.
- Press and hold the Menu Access key 💬 for 3 seconds until 🚟 🖽 flashes 9.
- 10. Initiate autotuning per chart below.

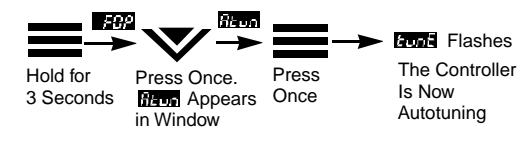

11. If unacceptable overshoot occurs, shut down the process and allow it to stabilize. Re-tune at the high damping setting. If response is sluggish, use the low damping setting.

| Notes | Notes |
|-------|-------|
|       |       |
|       |       |
|       |       |
|       |       |
|       |       |
|       |       |
|       |       |
|       |       |
|       |       |
|       |       |
|       |       |
|       |       |
|       |       |
|       |       |
|       |       |
| 48    | 40    |
|       | 49    |

#### WARRANT Y/DISCLAIMER

OMEGA ENGINEERING, INC. warrants this unit to be free of defects in materials and workmanship for a period of 25 mon ths from date of purchase. OMEGA's Warranty adds an additional one (1) month grace period to the normal two (2) year product w arran ty to cover handling and shipping time. This ensures that OMEGA's customers receive maximum coverage on each product.

If the unit malfunctions, it must be returned to the factory for evaluation. OMEGAs Customer Service Department will issue an Authorized Return (R) number immediately upon phone or written request. Upon examination by OMEGA, if the unit is found to be defective, it will be repaired or replaced at no charge. OMEGAS WARRANTY does not apply to defects resulting from any action of the purchase, including but not limited to mishandling, improper interfacing, operation outside of design limits, improper repair, or unauthorized modification. This WARRANTY is VOID if the unit shows evidence of having been tampered with or shows evidence of having been damaged as a result of excessive corrosion; or current, heat, moisture or vibration; improper specification; misapplication; misuse or other operating conditions outside of OMEGA's control. Components which wear are not warranted, including but not limited to contact points, fuses, and triacs.

OMEGAis pleased to of fer suggestions on the use of its various product s. Howe ver, OMEGA neither OMEGAis pleased to of fer suggestions on the use of its various product s. Howe ver, OMEGA neither assumes responsibility for any omissions or errors nor assumes liability for any damages that result from the use of its products in accordance with in formation provided by OMEGA, either verbal or written. OMEGA warran ts only that the parts man uf actured by it will be as specified and free of defect s. OMEGA MAKES NO OTHER W AR RANTIES OR REPRESENTATIONS OF ANY KIND WHATSOEVER, EXPRESS OR IMPLIED, EXCEP T THAT OF TITLE, AND ALL IMPLIED W ARRANTIES INCL UDING ANY WARRANTY OF MERCHANTABILITY. AND FITNESS FOR A P ARTICUL AR PURPOSE ARE HEREBYDISCLAIMED. LIMITATION OF LIABILITY: The remedies of purchaser set forth herein are exclusi ve, and the total liability of OMEGA with respect to this order , whether based on contract, warran ty, ne goligence, indemnification, strict liability or other wise, shall not exceed the purchase price of the compone ent upon which liability is b ased. In no ev ent shall OM EGA be liable for consecutival incidental or special damages. consequential, incidental or special damages.

CONDITIONS: Equipment sold by OMEGA is not intended to be used, nor shall it be used: (1) as a "Basic Component" under 10 CFR 21 (NRC), used in or with any nuclear installation or activity; or (2) in medical applications or used on humans. Should any Product(s) be used in or with any nuclear installation or activity, medical application, used on humans, or misused in any way, OMEGA assumes no responsibility as set forth in our basic WARRANTY/DISCLAIMER language, and, additionally, purchaser will indemnify OMEGA and hold OMEGA harmless from any liability or damage whatsoever arising out of the use of the Product(s) in such a manner.

RETURN REQUESTS / INQUIRIES Direct all warranty and repair requests/inquiries to the OMEGA Customer Service Department. BEFORE RETURNING ANY PRODUCT(S) TO OMEGA. PURCHASER MUST OBTAIN AN AUTHORIZED RETURN (AR) NUMBER FROM OMEGA'S CUSTOMER SERVICE DEPARTMENT (IN ORDER TO AVOID PROCESSING DELAYS). The assigned AR number should then be marked on the outside of the return package and on any correspondence. The purchaser is responsible for shipping charges, freight, insurance and proper packaging to prevent breakage in transit.

FOR <u>WAR RANTY</u> RETURNS, please have the following information available BEFORE contacting OMEGA

- 1. Purchase Order number under which the product was PURCHASED,
- 2. Model and serial number of the product under
- warranty, and
- 3. Repair instructions and/or specific problems

FOR NON- WAR RANTY\_REPAIRS, consult OMEGA for current repair charges. Have the following information available BEFORE contacting OMEGA 1. Purchse Order number to cover the COST of the repair

- 2. Model and serial number of the product, and
- 3. Repair instructions and/or specific problems
- relative to the product.

relative to the product.

OMEGA's policy is to make running changes, not model changes, whenever an improvement is possible. This affords our customers the latest in technology and engineering.

OMEGA is a registered trademark of OMEGA ENGINEERING, INC.

<sup>6</sup> Copyright 1999 OMEGA ENGINEERING, INC. All rights reserved. This document may not be copied, photocopied, reproduced, translated, or reduced to any electronic medium or machine-readable form, in whole or in part, without the prior written consent of OMEGA ENGINEERING, INC. 51

## Where Do I Find Everything I Need for **Process Measurement and Control? OMEGA...Of Course!**

#### **TEMPERATURE**

Infrared Pyrometers

**AND FORCE** 

FLOW/LEVEL

& Pumps

PRESSURE, STRAIN

☑ Transducers & Strain Gages

Displacement Transducers

& Flow Computers

Air Velocity Indicators

pH/CONDUCTIVITY

☑ Load Cells & Pressure Gages

☑ Instrumentation & Accessories

☑ Rotameters, Gas Mass Flowmeters

PH Electrodes, Testers & Accessories

Controllers, Calibrators, Simulators

Industrial pH & Conductivity Equipment

Turbine/Paddlewheel Systems

Totalizers & Batch Controllers

Benchtop/Laboratory Meters

Calibrators & Ice Point References

Recorders, Controllers & Process Monitors

#### DATA ACQUISITION

- Data Acquisition & Engineering Software
- Communications-Based
- Plug-in Cards for Apple, IBM

#### **HEATERS**

- Cartridge & Strip Heaters
- ☑ Immersion & Band Heaters
- Flexible Heaters

# **ENVIRONMENTAL**

- Metering & Control Instrumentation
- Refractometers
- Pumps & Tubing
- Air, Soil & Water Monitors
- Treatment
- pH, Conductivity & Dissolved Oxygen Instruments

#### ☑ Thermocouple, RTD & Thermistor Probes, Connectors, Panels & Assemblies

- ☑ Wire: Thermocouple, RTD & Thermistor
  - Acquisition Systems
  - & Compatibles
  - Datalogging Systems
  - Recorders, Printers & Plotters

#### ✓ Heating Cable

- ✓ Laboratory Heaters

#### MONITORING AND CONTROL

- Industrial Water & Wastewater

M2386/0699